# Getting Started with iOS 1.11 Activating A Free Trial License - iOS

Once you have consulted about your SAP needs with one of our Synactive Liquid UI Reps and the appropriate license has been determined, you will receive an email from our Liquid UI Access Management Portal.

There are 2 ways to activate your trial license

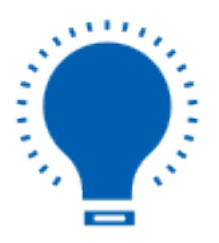

**Note**: You must have downloaded and installed the Liquid UI for iOS app (<u>learn</u> <u>more about how to download and install the app</u>).</u>

#### License Activation Link

1. Click the **License Activation Link** in the email from your iOS device and open it with the Liquid UI app.

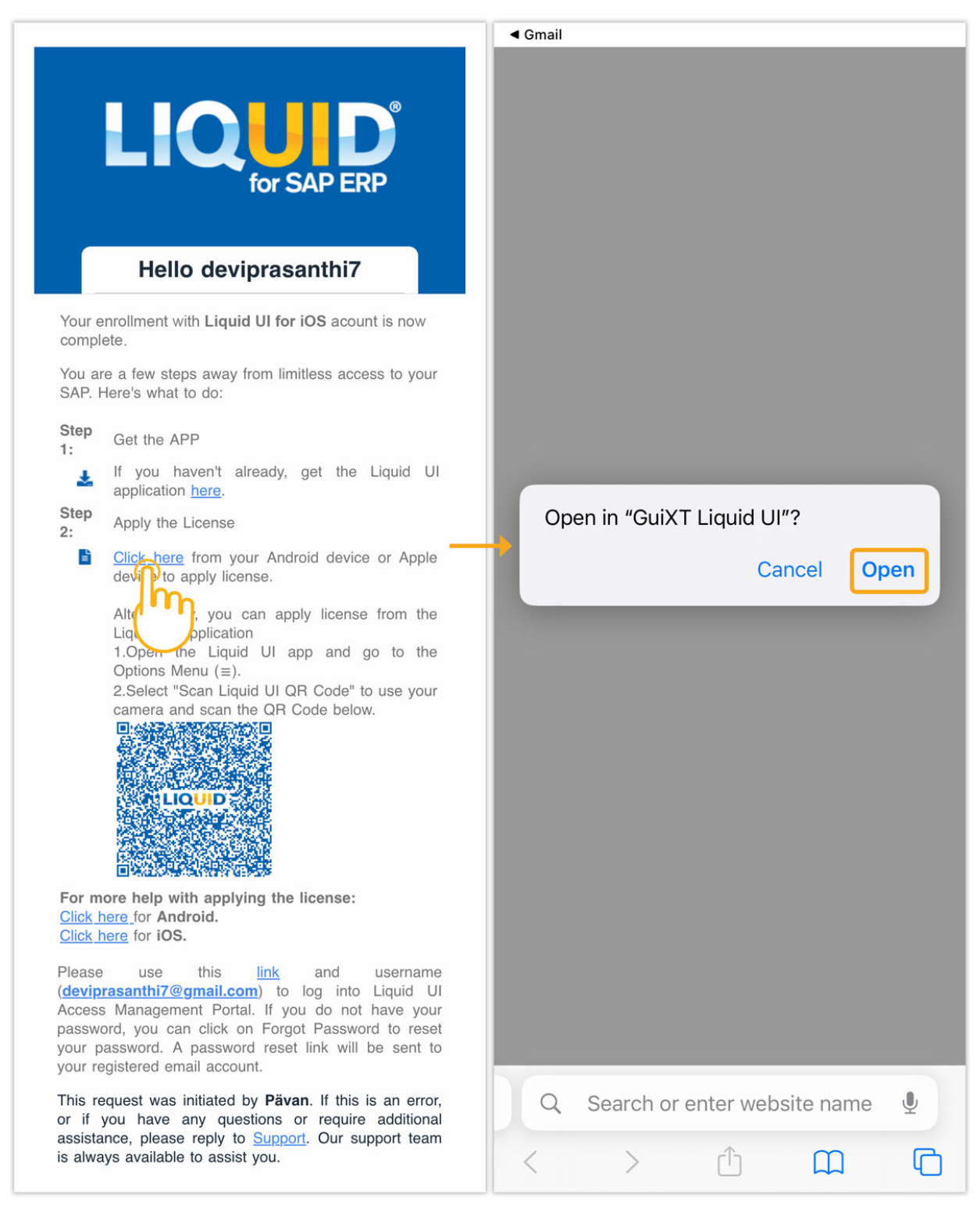

2. Once your license is installed, you are all set to work on your Liquid UI for iOS app.

| Server Connections |                                                                                                    |          |         |  |  |  |  |
|--------------------|----------------------------------------------------------------------------------------------------|----------|---------|--|--|--|--|
| •                  | Demo Server                                                                                        | INACTIVE | Connect |  |  |  |  |
| $\bigcirc$         | Zeus                                                                                               | INACTIVE | Connect |  |  |  |  |
|                    | Jueanu                                                                                             | INACTIVE | Connect |  |  |  |  |
|                    | zeus india                                                                                         | INACTIVE | Connect |  |  |  |  |
| 0                  | Liquid UI Portal                                                                                   |          |         |  |  |  |  |
| 0                  | Thank you for registering with online<br>licensing. Your license has been<br>applied successfully. |          |         |  |  |  |  |
|                    | Dismiss                                                                                            |          |         |  |  |  |  |
|                    |                                                                                                    |          |         |  |  |  |  |
|                    |                                                                                                    |          |         |  |  |  |  |
|                    |                                                                                                    |          |         |  |  |  |  |
|                    |                                                                                                    |          |         |  |  |  |  |
|                    |                                                                                                    |          |         |  |  |  |  |
| Add Connection     |                                                                                                    |          |         |  |  |  |  |
| Page 3 / 7         |                                                                                                    |          |         |  |  |  |  |

(c) 2024 Liquid UI | Synactive | GuiXT <dev@guixt.com> | 2024-07-31 17:28 URL: https://www.guixt.com/knowledge\_base/content/34/1423/en/111-activating-a-free-trial-license-\_-ios.html

#### **QR Code**

If, due to some reasons, you are unable to install the app license through the link, then you can use the **QR code** to install it, as shown below:

1. Open the license email from LAMP (Liquid UI Access Management Portal) on your desktop or other devices that allow your Liquid UI for iOS app to scan the QR code.

|                             | Hello deviprasanthi7                                                                                                    |  |  |  |
|-----------------------------|----------------------------------------------------------------------------------------------------|--|--|--|
| Yo                          | Your enrollment with Liquid UI for IOS acount is now complete.                                                                                                    |  |  |  |
| You<br>wh                   | u are a few steps away from limitless access to your SAP. Here's at to do:                                                                                                    |  |  |  |
| Ste                         | p 1: Get the APP                                                                                                    |  |  |  |
|                             | If you haven't already, get the Liquid UI application <u>here</u> .                                                                                                    |  |  |  |
| Ste                         | p 2: Apply the License                                                                                                    |  |  |  |
|                             | <u>Click here</u> from your Android device or Apple device to<br>apply license.                                                                                                    |  |  |  |
| For                         | Alternatively, you can apply license from the Liquid UI<br>Application<br>1.Open the Liquid UI app and go to the Options Menu (=).<br>2.Select "Scan Liquid UI QR Code" to use your camera and<br>scan the QR Code below. |  |  |  |
| Ple                         | ase use this <u>link</u> and username ( <u>deviprasanthi7@gmail.com</u> ) to                                                                                                    |  |  |  |
| log<br>you<br>pas<br>em     | into Liquid UI Access Management Portal. If you do not have<br>ir password, you can click on Forgot Password to reset your<br>sword. A password reset link will be sent to your registered<br>ail account.                |  |  |  |
| Thi<br>any<br><u>Sur</u>    | s request was initiated by <b>Pävan</b> . If this is an error, or if you have<br>questions or require additional assistance, please reply to<br><u>sport</u> . Our support team is always available to assist you.        |  |  |  |
| Reg<br>Liqu<br>Plea<br>ansi | ards,<br>Id UI Membership Services<br>IOUUDD<br>se do not reply to this message. Mail sent to this address cannot be<br>wered.                                                                                            |  |  |  |
| This                        | email was sent to <u>deviprasanthi?@gmail.com</u> . To ensure that you continue<br>eiving our emails, please add us to your address book or safe list.                                                                    |  |  |  |

- 2. Open your Liquid UI for iOS app. Click the **Menu** 📃 button on the top right.
- 3. Select **Scan Liquid UI QR Code**. Your camera will activate and work as a QR code scanner to scan and apply the license to your device. Page 4 / 7

(c) 2024 Liquid UI | Synactive | GuiXT <dev@guixt.com> | 2024-07-31 17:28

URL: https://www.guixt.com/knowledge\_base/content/34/1423/en/111-activating-a-free-trial-license-\_-ios.html

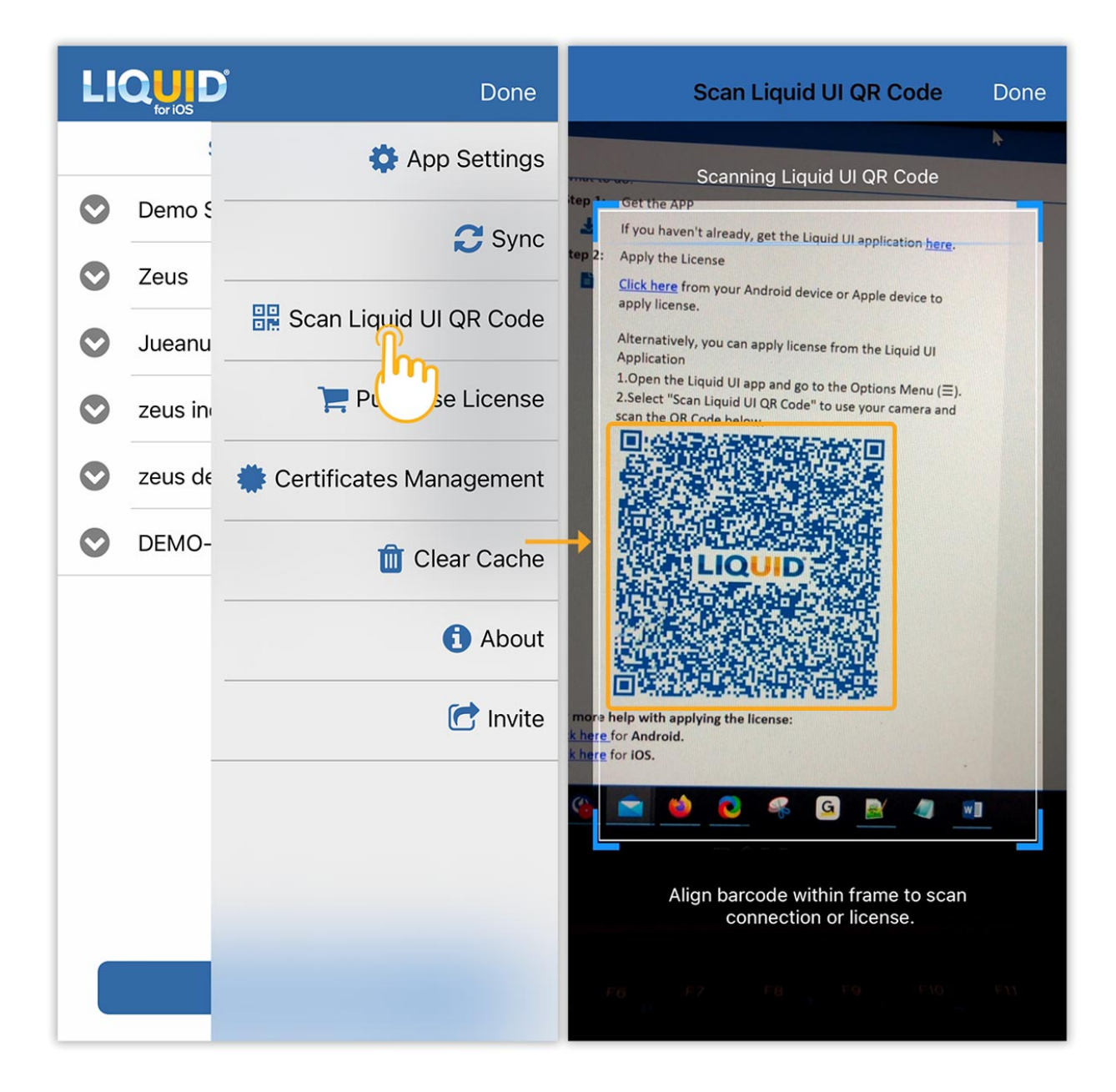

4. Once your license is installed, a success message is displayed acknowledging the successful license installation on your Liquid UI for iOS.

| LI         |         |                       | Done    |  |  |  |
|------------|---------|-----------------------|---------|--|--|--|
|            |         | 🛟 App Se              | ettings |  |  |  |
|            | Demo S  | 2                     | Sync    |  |  |  |
|            | Zeus    |                       |         |  |  |  |
| $\bigcirc$ | Jueanu  | Scan Liquid UI QF     | ≀ Code  |  |  |  |
| 0          | zeus in | 📜 Purchase L          | icense  |  |  |  |
| 0          | Thank   | Liquid UI Portal      | ment    |  |  |  |
| 0          | licer   | applied successfully. | ache    |  |  |  |
|            |         | Dismiss               | bout    |  |  |  |
|            |         | C Invite              |         |  |  |  |
|            |         |                       |         |  |  |  |
|            |         |                       |         |  |  |  |
|            |         |                       |         |  |  |  |
|            |         |                       |         |  |  |  |
| Page 6 / 7 |         |                       |         |  |  |  |

(c) 2024 Liquid UI | Synactive | GuiXT <dev@guixt.com> | 2024-07-31 17:29 URL: https://www.guixt.com/knowledge\_base/content/34/1423/en/111-activating-a-free-trial-license-\_-ios.html

Unique solution ID: #2437 Author: Devi Prasanthi Korada Last update: 2024-07-18 11:58